## การใช้งาน Remote Desktop บน windows 10

ให้ทำการคลิกที่ปุ่ม Search (แว่นขยาย) ข้างปุ่ม start menu ดังรูปด้านล่าง

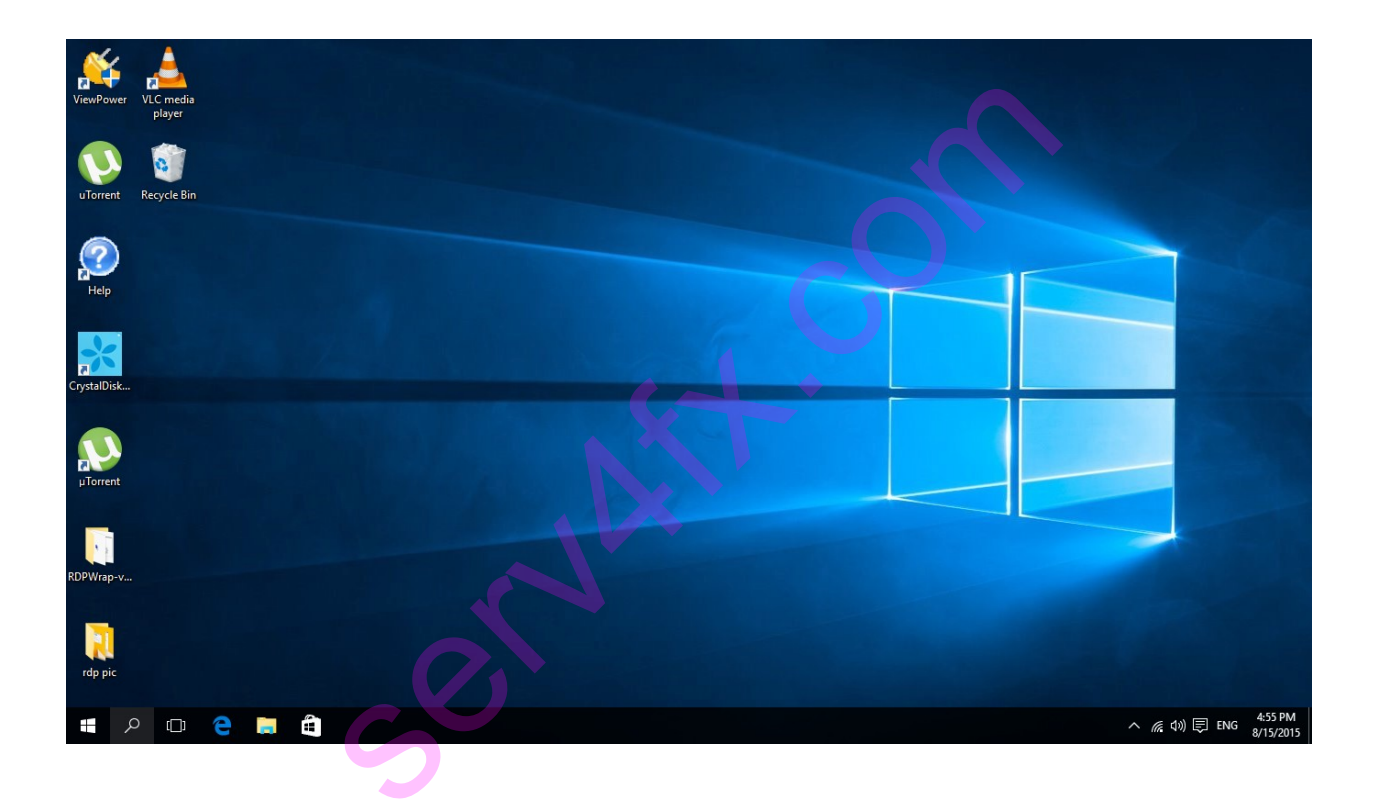

จากนั้นให้เราพิมพ์ค้นหาด้วยคำว่า Remote Desktop Connection ดังรูปด้าน ล่าง windows จะทำการค้นหาโปรแกรม Remote Desktop ให้เรา

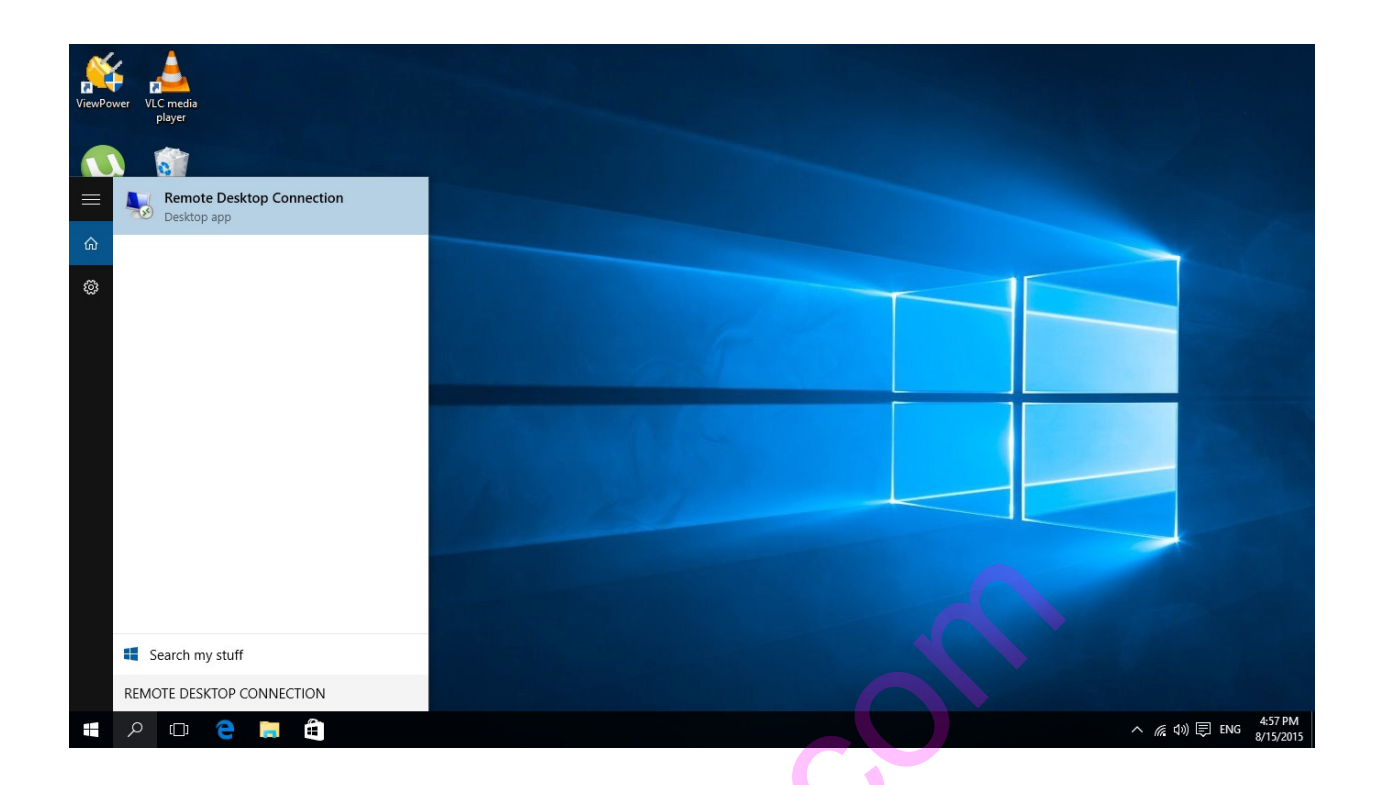

เมื่อพิมพ์เสร็จให้เรากด enter ได้เลยโปรแกรม remote desktop จะปรากฏบนหน้าจอดัง รูปด้านล่าง

| ViewPower   | VLC media<br>player |   |   |      |                                      |                                              |                |         |              |  |  |                   |         |           |
|-------------|---------------------|---|---|------|--------------------------------------|----------------------------------------------|----------------|---------|--------------|--|--|-------------------|---------|-----------|
| uTorrent    | Recycle Bin         |   |   |      | Remo                                 | ote Desktop Connecti                         | esktop<br>tion | -       | • ×          |  |  |                   |         |           |
| Help        |                     |   |   |      | Computer<br>User name<br>You will be | e: None specified<br>e asked for credentials | when you conne | v       |              |  |  |                   |         |           |
| CrystalDisk |                     |   |   |      | 💽 Show                               | w Options                                    |                | Connect | <u>H</u> elp |  |  |                   |         |           |
| μTorrent    |                     |   |   |      |                                      |                                              |                |         |              |  |  |                   |         |           |
| RDPWrap-v   |                     |   |   |      |                                      |                                              |                |         |              |  |  |                   |         |           |
| rdp pic     |                     |   |   |      |                                      |                                              |                |         |              |  |  |                   |         | 4.50 PM4  |
| - >         |                     | e | - | - 53 |                                      |                                              |                |         |              |  |  | ^ <i>(i</i> ∈ Φ)) | ENG ENG | 8/15/2015 |

จากนั้นให้เรากรอก ip address ลงในช่อง Computer จากนั้นกด Connect หนึ่งที่จาก ปรากฏหน้าต่างให้

กรอก username กับ password ดังรูปด้านล่างนี้

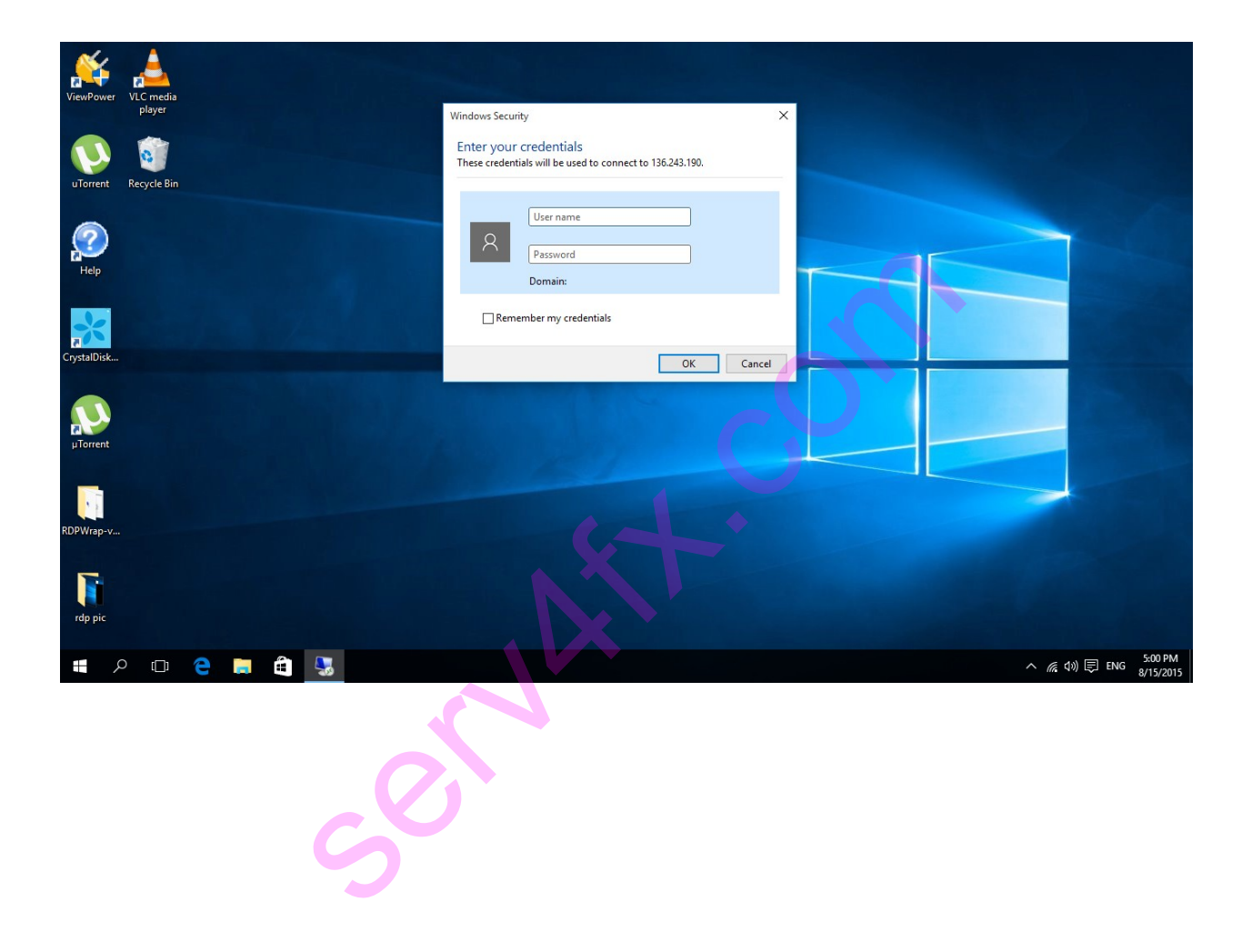

หาก **username** กับ **password** ถูกต้องหากเป็นการเชื่อมต่อครั้งแรกจะปรากฏหน้าต่าง ดังรูปด้านล่างต่อไปนี้

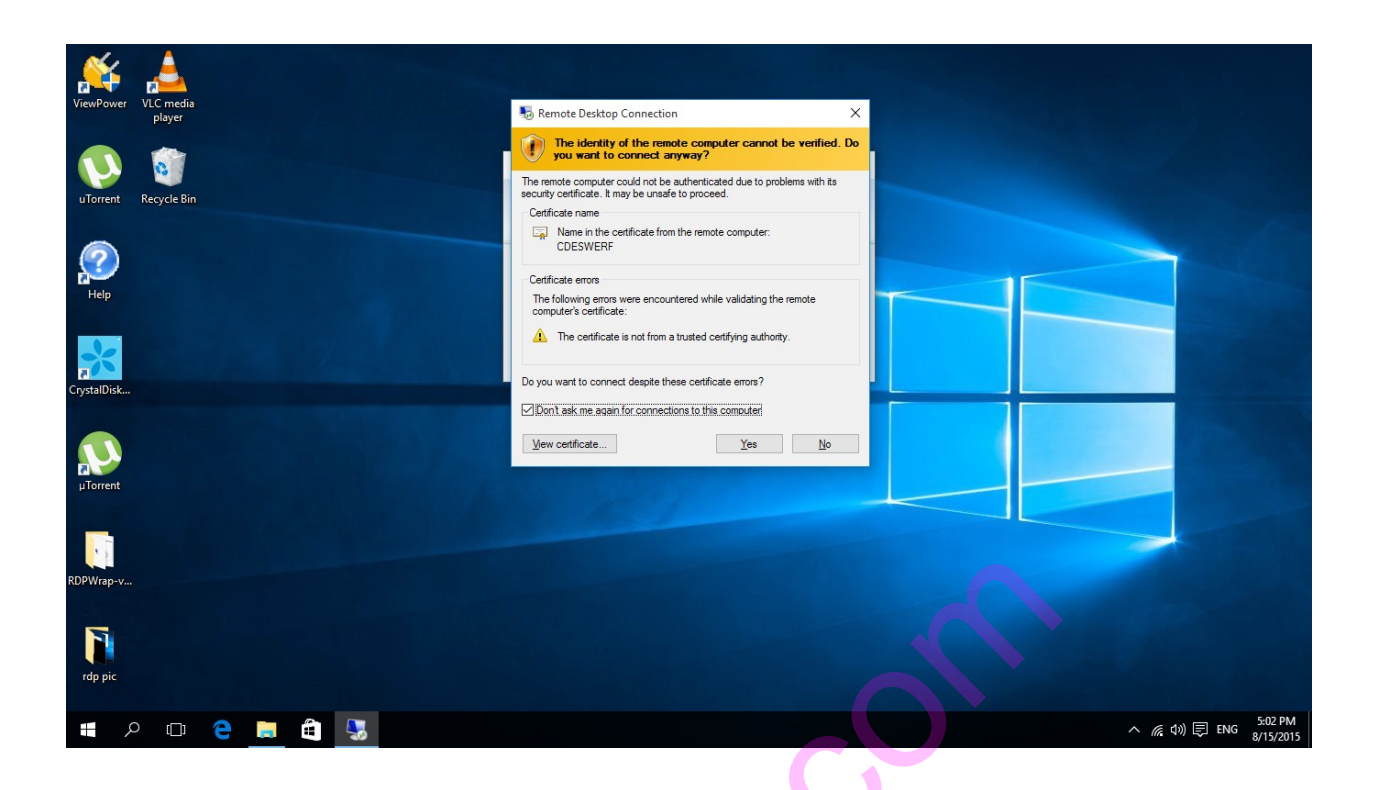

ให้เราคลิกเลือก Don't ask me again for connection to this computer จากนั่นให้คลิกปุ่ม Yes เราก็จะสามารถเชื่อมต่อไปยัง Server ได้ดังรูปด้านล่าง

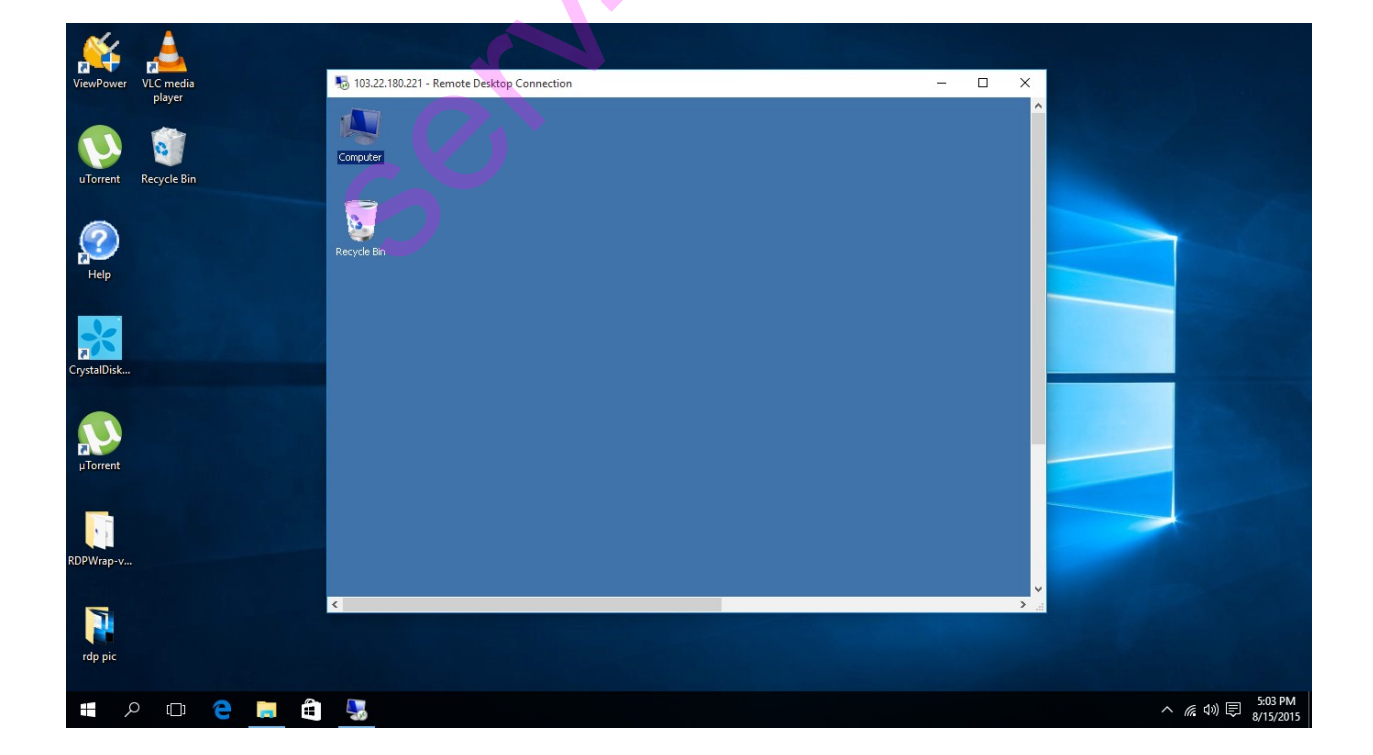